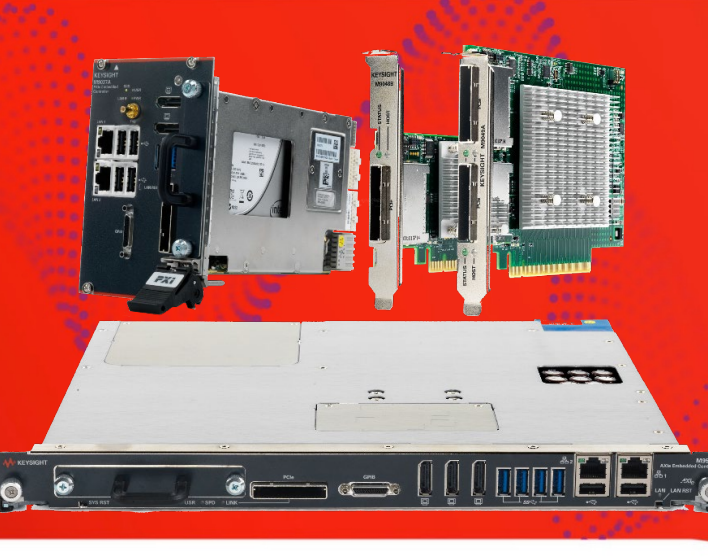

TECHNICAL OVERVIEW

# BIOS and Windows Settings for Modular Systems

M9005A PXIe Chassis M9010A PXIe Chassis M9018B PXIe Chassis M9019A PXIe Chassis

M9502A AXIe Chassis M9505A AXIe Chassis M9506A AXIe Chassis M9514A AXIe Chassis

### Overview

Compatibility in a system can be impacted by many factors including computer BIOS, Windows settings, and signal path within the computer and cable. This technical note provides the detailed BIOS and Windows settings for modular systems using the tested computers that are compatible with Keysight Technologies, Inc. PXI/AXIe chassis. This document is an extension to the *Tested PC and PXI/AXIe Chassis Configurations* for users who need special BIOS and Windows settings to optimize their systems for compatibility. Refer to tables below for specific detailed BIOS and Windows settings for each tested computer.

| Personal Computers Listed in this Document |                         |  |  |  |  |
|--------------------------------------------|-------------------------|--|--|--|--|
| Manufacturer                               | Model                   |  |  |  |  |
| Hewlett Packard                            | Z8 G4 Workstation Tower |  |  |  |  |
| Hewlett Packard                            | Z4 G4 Workstation Tower |  |  |  |  |
| Hewlett Packard                            | Z840                    |  |  |  |  |
| Hewlett Packard                            | Z440                    |  |  |  |  |
| Dell                                       | T7920                   |  |  |  |  |
| Dell                                       | T5820                   |  |  |  |  |
| Dell                                       | T7910                   |  |  |  |  |
| Dell                                       | T5810                   |  |  |  |  |

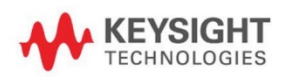

| HP Z8 G4 Workstation Tower BIOS and Windows Configuration Settings |                                               |                       |                                             |                                                   |  |
|--------------------------------------------------------------------|-----------------------------------------------|-----------------------|---------------------------------------------|---------------------------------------------------|--|
| Location of<br>Setting                                             | Setting                                       | Value                 | Change<br>Mechanism<br>(see Notes<br>below) | Comments                                          |  |
| BIOS                                                               | ASPM/ PCIe Power<br>Mgt                       | Disable               | 1 & 2                                       | PXIe/AXIe                                         |  |
| BIOS                                                               | Secure Boot                                   | Disable               | 1 & 2                                       | Driver installation of non-KT drivers             |  |
| BIOS                                                               | Expansion Chassis<br>Compatibility            | NA                    | NA                                          | Narrow reset pulse; Zx40+                         |  |
| BIOS                                                               | NVMe Write<br>Endurance Masking               | Enable                | 2                                           | If high wear sequential writes allowed using NVMe |  |
| BIOS                                                               | ACS (Access<br>Control Services)              | Disable               | 1 & 2                                       | Allows full P2P performance                       |  |
| BIOS                                                               | PCIe Advanced<br>Error Control                | Enable                | 2                                           | Mask spurious shutdown errors<br>like Cpl timeout |  |
| BIOS                                                               | Slot N Error<br>Handling                      | Disable               | 2                                           |                                                   |  |
| BIOS                                                               | Thunderbolt Security<br>Level                 | User<br>Authorization | 2                                           | Thunderbolt module must be<br>installed in slot 1 |  |
| Windows 10                                                         | Fast Boot                                     | Disable               | Settings                                    | Facilitates enumeration                           |  |
| Windows 10                                                         | Sleep                                         | Never                 | Settings                                    | PXIe/AXIe                                         |  |
| Windows 10                                                         | PCI Express Link<br>State Power<br>Management | Off                   | Settings                                    | PXIe/AXIe                                         |  |
| Windows 10                                                         | UAC                                           | Disable               | Settings                                    | Ease system admin                                 |  |

1. Found in BIOS Setup Menu

- 2. Use the HP BIOS Configuration Utility: https://ftp.hp.com/pub/caps-softpaq/cmit/HP\_BCU.html
- 3. BIOS has a Thunderbolt Security Level switch with 4 options:
  - a. No Security: devices can connect with user intervention
  - b. User Authorization: device connections controlled by Thunderbolt Services and user
  - c. Secure Connection: allows Thunderbolt controller to differentiate between many devices
  - d. Display Port & USB: only allows monitors and USB connections

| HP Z4 G4 B             | HP Z4 G4 BIOS and Windows Configuration Settings |                       |                                             |                                                                       |  |  |
|------------------------|--------------------------------------------------|-----------------------|---------------------------------------------|-----------------------------------------------------------------------|--|--|
| Location of<br>Setting | Setting                                          | Value                 | Change<br>Mechanism<br>(see Notes<br>below) | Comments                                                              |  |  |
| BIOS                   | ASPM/ PCIe Power<br>Mgt                          | Disable               | 1 & 2                                       | PXIe/AXIe                                                             |  |  |
| BIOS                   | Secure Boot                                      | Disable               | 1 & 2                                       | Driver installation of<br>non-KT drivers                              |  |  |
| BIOS                   | Expansion Chassis<br>Compatibility               | NA                    | NA                                          | Narrow reset pulse;<br>Zx40+                                          |  |  |
| BIOS                   | NVMe Write<br>Endurance Masking                  | Enable                | 2                                           | If high wear sequential writes allowed using NVMe                     |  |  |
| BIOS                   | ACS (Access<br>Control Services)                 | Disable               | 1 & 2                                       | Allows full P2P<br>performance                                        |  |  |
| BIOS                   | PCIe Advanced<br>Error Control                   | Enable                | 2                                           | Mask spurious<br>shutdown errors like<br>Cpl timeout                  |  |  |
| BIOS                   | Slot N Error<br>Handling                         | Disable               | 2                                           |                                                                       |  |  |
| BIOS                   | Thunderbolt Security<br>Level                    | User<br>Authorization | 2                                           | See #3 below<br>&Thunderbolt module<br>must be installed in slot<br>4 |  |  |
| Windows 10             | Fast Boot                                        | Disable               | Settings                                    | Facilitates enumeration                                               |  |  |
| Windows 10             | Sleep                                            | Never                 | Settings                                    | PXIe/AXIe                                                             |  |  |
| Windows 10             | PCI Express Link<br>State Power<br>Management    | Off                   | Settings                                    | PXIe/AXIe                                                             |  |  |
| Windows 10             | UAC                                              | Disable               | Settings                                    | Ease system admin                                                     |  |  |

- 1. Found in BIOS Setup Menu
- 2. Use the HP BIOS Configuration Utility: https://ftp.hp.com/pub/caps-softpaq/cmit/HP\_BCU.html
- 3. BIOS has a Thunderbolt Security Level switch with 4 options:
  - a. No Security: devices can connect with user intervention
  - b. User Authorization: device connections controlled by Thunderbolt Services and user
  - c. Secure Connection: allows Thunderbolt controller to differentiate between many devices
  - d. Display Port & USB: only allows monitors and USB connections

| HP Z840 BIOS and Windows Configuration Settings |                                               |           |                                             |                                                                    |  |
|-------------------------------------------------|-----------------------------------------------|-----------|---------------------------------------------|--------------------------------------------------------------------|--|
| Location of<br>Setting                          | Setting                                       | Value     | Change<br>Mechanism<br>(see Notes<br>below) | Comments                                                           |  |
| BIOS                                            | Secure Boot                                   | Disable   | 1 & 2                                       | Driver installation of non-KT drivers                              |  |
| BIOS                                            | Expansion<br>Chassis<br>Compatibility         | Enable    | 2                                           | Narrow reset pulse                                                 |  |
| BIOS                                            | NVMe Write<br>Endurance<br>Masking            | Enable    | 1&2                                         | If high wear sequential writes allowed using NVMe                  |  |
| BIOS                                            | ACS (Access<br>Control Services)              | Disable   | 1 & 2                                       | Allows full P2P performance                                        |  |
| BIOS                                            | PCIe Performance<br>Mode                      | Enable    | 1 & 2                                       |                                                                    |  |
| BIOS                                            | PCIe Advanced<br>Error Control                | Enable    | 2                                           | Mask spurious shutdown<br>errors like Cpl timeout                  |  |
| BIOS                                            | Slot N Error<br>Handling                      | Disable   | 2                                           |                                                                    |  |
| BIOS                                            | Thunderbolt<br>Security Level                 | Unique ID | 2                                           | See #3 below &Thunderbolt<br>module must be installed in<br>slot 5 |  |
| Windows 10                                      | Fast Boot                                     | Disable   | Settings                                    | Facilitates enumeration                                            |  |
| Windows 10                                      | Sleep                                         | Never     | Settings                                    | PXIe/AXIe                                                          |  |
| Windows 10                                      | PCI Express Link<br>State Power<br>Management | Off       | Settings                                    | PXIe/AXIe                                                          |  |
| Windows 10                                      | UAC                                           | Disable   | Settings                                    | Ease system admin                                                  |  |

- 1. Found in BIOS Setup Menu
- 2. Use the HP BIOS Configuration Utility: https://ftp.hp.com/pub/caps-softpaq/cmit/HP\_BCU.html
- 3. BIOS has a Thunderbolt Mode with a choice of 4 settings:
  - a. Legacy Mode: allows any Thunderbolt device to connect to the host
  - b. Unique ID: allows hot swap devices
  - c. DP++ Only: use the Thunderbolt module as a video device only (Display Port)
  - d. One Time Saved Key: applies to Falcon Ridge devices only which allows the controller to differentiate between many of the same type of device

| HP Z440 BIOS and Windows Configuration Settings |                                                  |           |                                             |                                                                    |  |  |
|-------------------------------------------------|--------------------------------------------------|-----------|---------------------------------------------|--------------------------------------------------------------------|--|--|
| Location of<br>Setting                          | Setting                                          | Value     | Change<br>Mechanism<br>(see Notes<br>below) | Comments                                                           |  |  |
| BIOS                                            | Secure Boot                                      | Disable   | 1 & 2                                       | Driver installation of non-KT drivers                              |  |  |
| BIOS                                            | Expansion<br>Chassis<br>Compatibility            | Enable    | 2                                           | Narrow reset pulse                                                 |  |  |
| BIOS                                            | NVMe Write<br>Endurance<br>Masking               | Enable    | 1&2                                         | If high wear sequential writes allowed using NVMe                  |  |  |
| BIOS                                            | ACS (Access<br>Control<br>Services)              | Disable   | 1 & 2                                       | Allows full P2P performance                                        |  |  |
| BIOS                                            | PCIe<br>Performance<br>Mode                      | Enable    | 1 & 2                                       |                                                                    |  |  |
| BIOS                                            | PCIe Advanced<br>Error Control                   | Enable    | 2                                           | Mask spurious shutdown errors<br>like Cpl timeout                  |  |  |
| BIOS                                            | Slot N Error<br>Handling                         | Disable   | 2                                           |                                                                    |  |  |
| BIOS                                            | Thunderbolt<br>Security Level                    | Unique ID | 2                                           | See #3 below &Thunderbolt<br>module must be installed in slot<br>3 |  |  |
| Windows 10                                      | Fast Boot                                        | Disable   | Settings                                    | Facilitates enumeration                                            |  |  |
| Windows 10                                      | Sleep                                            | Never     | Settings                                    | PXIe/AXIe                                                          |  |  |
| Windows 10                                      | PCI Express<br>Link State<br>Power<br>Management | Off       | Settings                                    | PXIe/AXIe                                                          |  |  |
| Windows 10                                      | UAC                                              | Disable   | Settings                                    | Ease system admin                                                  |  |  |

- 1. Found in BIOS Setup Menu
- 2. Use the HP BIOS Configuration Utility: https://ftp.hp.com/pub/caps-softpaq/cmit/HP\_BCU.html
- 3. BIOS has a Thunderbolt Mode with a choice of 4 settings:
  - a. Legacy Mode: allows any Thunderbolt device to connect to the host
  - b. Unique ID: allows hot swap devices
  - c. DP++ Only: use the Thunderbolt module as a video device only (Display Port)
  - d. One Time Saved Key: applies to Falcon Ridge devices only which allows the controller to differentiate between many of the same type of device

| Dell T7920 BIOS and Windows Configuration Settings |                                                  |          |                                             |                                                     |  |
|----------------------------------------------------|--------------------------------------------------|----------|---------------------------------------------|-----------------------------------------------------|--|
| Location of<br>Setting                             | Setting                                          | Value    | Change<br>Mechanism<br>(see Notes<br>below) | Comments                                            |  |
| BIOS                                               | ASPM/ PCIe<br>Power Mgt                          | Disable  | 1,2                                         | PXIe/AXIe                                           |  |
| BIOS                                               | Secure Boot                                      | Disable  | 1,2                                         | Driver installation of non-KT drivers               |  |
| BIOS                                               | Thunderbolt                                      | Enable   | 1,2                                         | Thunderbolt module must be installed in slot 4 or 5 |  |
| BIOS                                               | Thunderbolt<br>Security Level                    | 2        | 1,2                                         | See #3 below                                        |  |
| BIOS                                               | PCIe Bus<br>Allocation                           | Option N | 1,2                                         | See #4 below                                        |  |
| Windows 10                                         | Fast Boot                                        | Disable  | Settings                                    | Facilitates enumeration                             |  |
| Windows 10                                         | Sleep                                            | Never    | Settings                                    | PXIe/AXIe                                           |  |
| Windows 10                                         | PCI Express<br>Link State<br>Power<br>Management | Off      | Settings                                    | PXIe/AXIe                                           |  |
| Windows 10                                         | UAC                                              | Disable  | Settings                                    | Ease system admin                                   |  |

- 1. Found in BIOS Setup Menu
- 2. Use the Dell Command & Configure Utility: https://www.dell.com/support/article/us/en/04/sln311302/dellcommand-configure?lang=en
- 3. BIOS has a Thunderbolt Mode with a choice of 4 settings:
  - a. No Security
  - b. User Authorization
  - c. Secure Content
  - d. Display Port Only
- 4. Options for T7920 with dual processors. Refer to next page for single processor options.

|            | Default | TBT | Option 1 | Option 2 | Option 3 |
|------------|---------|-----|----------|----------|----------|
| SLOT1      | 44      | 66  | 18       | 18       | 10       |
| SLOT2      | 46      | 12  | 42       | 20       | 12       |
| SLOT3      | 10      | 12  | 10       | 10       | 10       |
| SLOT4      | 46      | 66  | 75       | 129      | 177      |
| SLOT5      | 11      | 65  | 11       | 11       | 11       |
| SLOT6_CPU1 | 44      | 12  | 46       | 36       | 12       |
| SLOT7_CPU1 | 44      | 12  | 42       | 20       | 12       |

| Dell T5820 BIOS and Windows Configuration Settings |                                                  |          |                                             |                                                |  |
|----------------------------------------------------|--------------------------------------------------|----------|---------------------------------------------|------------------------------------------------|--|
| Location of<br>Setting                             | Setting                                          | Value    | Change<br>Mechanism<br>(see Notes<br>below) | Comments                                       |  |
| BIOS                                               | ASPM/ PCIe<br>Power Mgt                          | Disable  | 1,2                                         | PXIe/AXIe                                      |  |
| BIOS                                               | Secure Boot                                      | Disable  | 1,2                                         | Driver installation of non-KT drivers          |  |
| BIOS                                               | Thunderbolt                                      | Enable   | 1,2                                         | Thunderbolt module must be installed in slot 3 |  |
| BIOS                                               | Thunderbolt<br>Security Level                    | 2        | 1,2                                         | See #3 below                                   |  |
| BIOS                                               | PCIe Bus<br>Allocation                           | Option N | 1,2                                         | See #4 below                                   |  |
| Windows 10                                         | Fast Boot                                        | Disable  | Settings                                    | Facilitates enumeration                        |  |
| Windows 10                                         | Sleep                                            | Never    | Settings                                    | PXIe/AXIe                                      |  |
| Windows 10                                         | PCI Express<br>Link State<br>Power<br>Management | Off      | Settings                                    | PXIe/AXIe                                      |  |
| Windows 10                                         | UAC                                              | Disable  | Settings                                    | Ease system admin                              |  |

- 1. Found in BIOS Setup Menu
- 2. Use the Dell Command & Configure Utility: https://www.dell.com/support/article/us/en/04/sln311302/dellcommand-configure?lang=en
- 3. BIOS has a Thunderbolt Mode with a choice of 4 settings:
  - a. No Security
  - b. User Authorization
  - c. Secure Content
  - d. Display Port Only
- 4. Options for T7920 and T5820 with single processor.

|       | Default | TBT | Option 1 | Option 2 | Option 3 |
|-------|---------|-----|----------|----------|----------|
| SLOT1 | 76      | 66  | 18       | 18       | 10       |
| SLOT2 | 78      | 44  | 86       | 20       | 12       |
| SLOT3 | 10      | 12  | 10       | 10       | 10       |
| SLOT4 | 78      | 66  | 128      | 194      | 210      |
| SLOT5 | 11      | 65  | 10       | 10       | 10       |

| Dell T7910 BIOS and Windows Configuration Settings |                                                  |         |                                             |                                                |  |
|----------------------------------------------------|--------------------------------------------------|---------|---------------------------------------------|------------------------------------------------|--|
| Location of<br>Setting                             | Setting                                          | Value   | Change<br>Mechanism<br>(see Notes<br>below) | Comments                                       |  |
| BIOS                                               | ASPM/ PCIe<br>Power Mgt                          | Disable | 1,2                                         | PXIe/AXIe                                      |  |
| BIOS                                               | Secure Boot                                      | Disable | 1,2                                         | Driver installation of non-KT drivers          |  |
| BIOS                                               | Thunderbolt                                      | Enable  | 1,2                                         | Thunderbolt module must be installed in slot 3 |  |
| BIOS                                               | Thunderbolt<br>Security Level                    | 2       | 1,2                                         | See #3 below                                   |  |
| Windows 10                                         | Fast Boot                                        | Disable | Settings                                    | Facilitates enumeration                        |  |
| Windows 10                                         | Sleep                                            | Never   | Settings                                    | PXIe/AXIe                                      |  |
| Windows 10                                         | PCI Express<br>Link State<br>Power<br>Management | Off     | Settings                                    | PXIe/AXIe                                      |  |
| Windows 10                                         | UAC                                              | Disable | Settings                                    | Ease system admin                              |  |

1. Found in BIOS Setup Menu

2. Use the Dell Command & Configure Utility: https://www.dell.com/support/article/us/en/04/sln311302/dellcommand-configure?lang=en

- 3. BIOS has a Thunderbolt Mode with a choice of 4 settings:
  - a. No Security
  - b. User Authorization
  - c. Secure Content
  - d. Display Port Only

| Dell T5810 BIOS and Windows Configuration Settings |                                               |         |                                             |                                                |
|----------------------------------------------------|-----------------------------------------------|---------|---------------------------------------------|------------------------------------------------|
| Location of<br>Setting                             | Setting                                       | Value   | Change<br>Mechanism<br>(see Notes<br>below) | Comments                                       |
| BIOS                                               | ASPM/ PCIe<br>Power Mgt                       | Disable | 1,2                                         | PXIe/AXIe                                      |
| BIOS                                               | Secure Boot                                   | Disable | 1,2                                         | Driver installation of non-KT drivers          |
| BIOS                                               | Thunderbolt                                   | Enable  | 1,2                                         | Thunderbolt module must be installed in slot 3 |
| BIOS                                               | Thunderbolt<br>Security Level                 | 2       | 1,2                                         | See #3 below                                   |
| Windows 10                                         | Fast Boot                                     | Disable | Settings                                    | Facilitates enumeration                        |
| Windows 10                                         | Sleep                                         | Never   | Settings                                    | PXIe/AXIe                                      |
| Windows 10                                         | PCI Express Link<br>State Power<br>Management | Off     | Settings                                    | PXIe/AXIe                                      |
| Windows 10                                         | UAC                                           | Disable | Settings                                    | Ease system admin                              |

#### 1. Found in BIOS Setup Menu

2. Use the Dell Command & Configure Utility: https://www.dell.com/support/article/us/en/04/sln311302/dellcommand-configure?lang=en

- 3. BIOS has a Thunderbolt Mode with a choice of 4 settings:
  - a. No Security
  - b. User Authorization
  - c. Secure Content
  - d. Display Port Only

## **Additional Notes**

- Keysight cannot guarantee system enumeration for computers that are not listed in the *Tested PC and PXI/AXIe Chassis Configurations.*
- For the most current version of this document, please refer to www.keysight.com/find/PXIAXIePCBIOSandWindowsSettings.

## Learn more at: www.keysight.com

For more information on Keysight Technologies' products, applications or services, please contact your local Keysight office. The complete list is available at: www.keysight.com/find/contactus

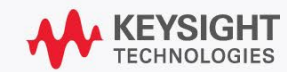